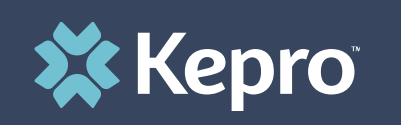

## MAINEMOM SERVICE REQUEST

Atrezzo Submission Guide

Presented by: Brianna Walton Operations Manager for Kepro Maine

6/10/202

Hello and Welcome to the Kepro MaineMOM service request training. This video has been created to provide general guidance for Providers on how to submit a MaineMOM request in Kepro's Atrezzo platform.

The guidance presented in this presentation is meant to give providers a basic understanding of the MaineMOM service request process in Atrezzo.

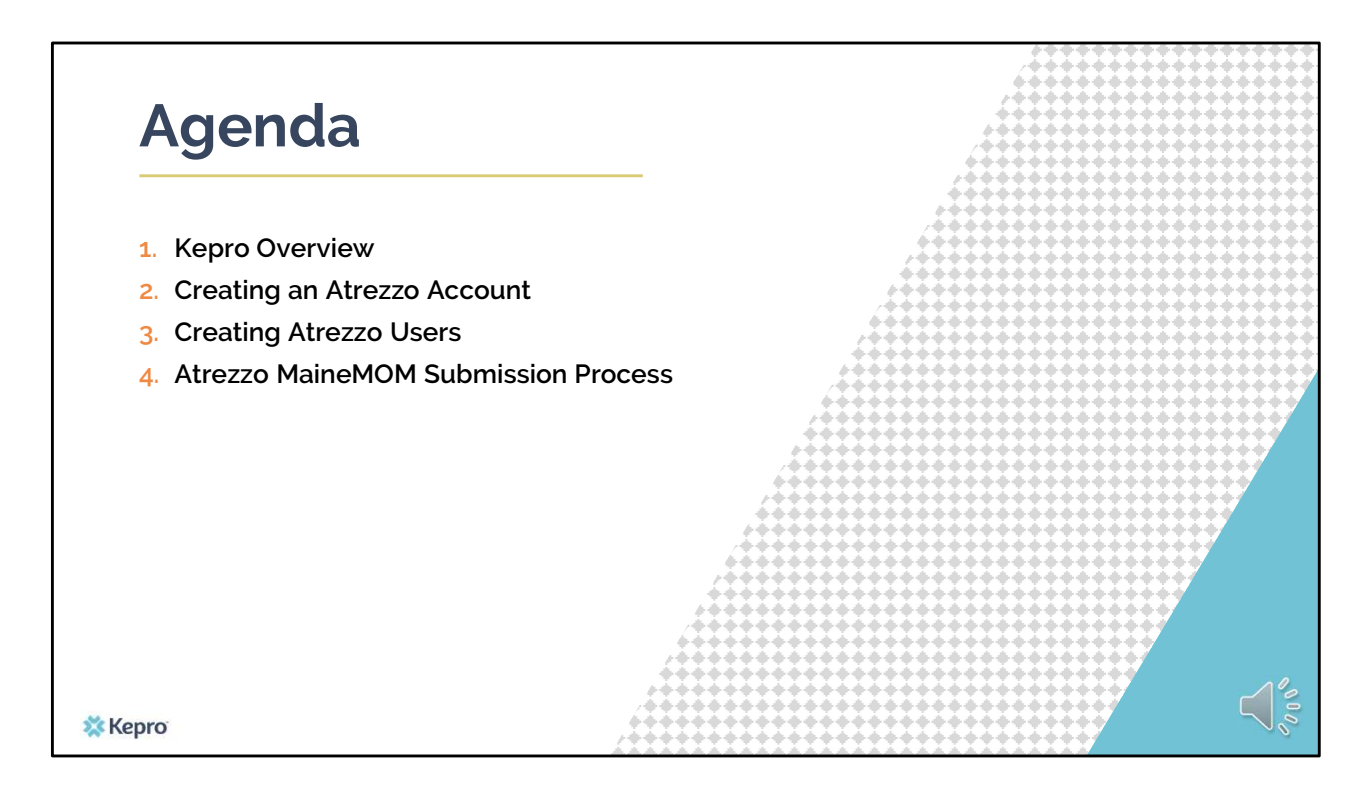

This training will cover the following topics; a Kepro overview, creating an Atrezzo account, creating Atrezzo users, and the Atrezzo MaineMOM submission process.

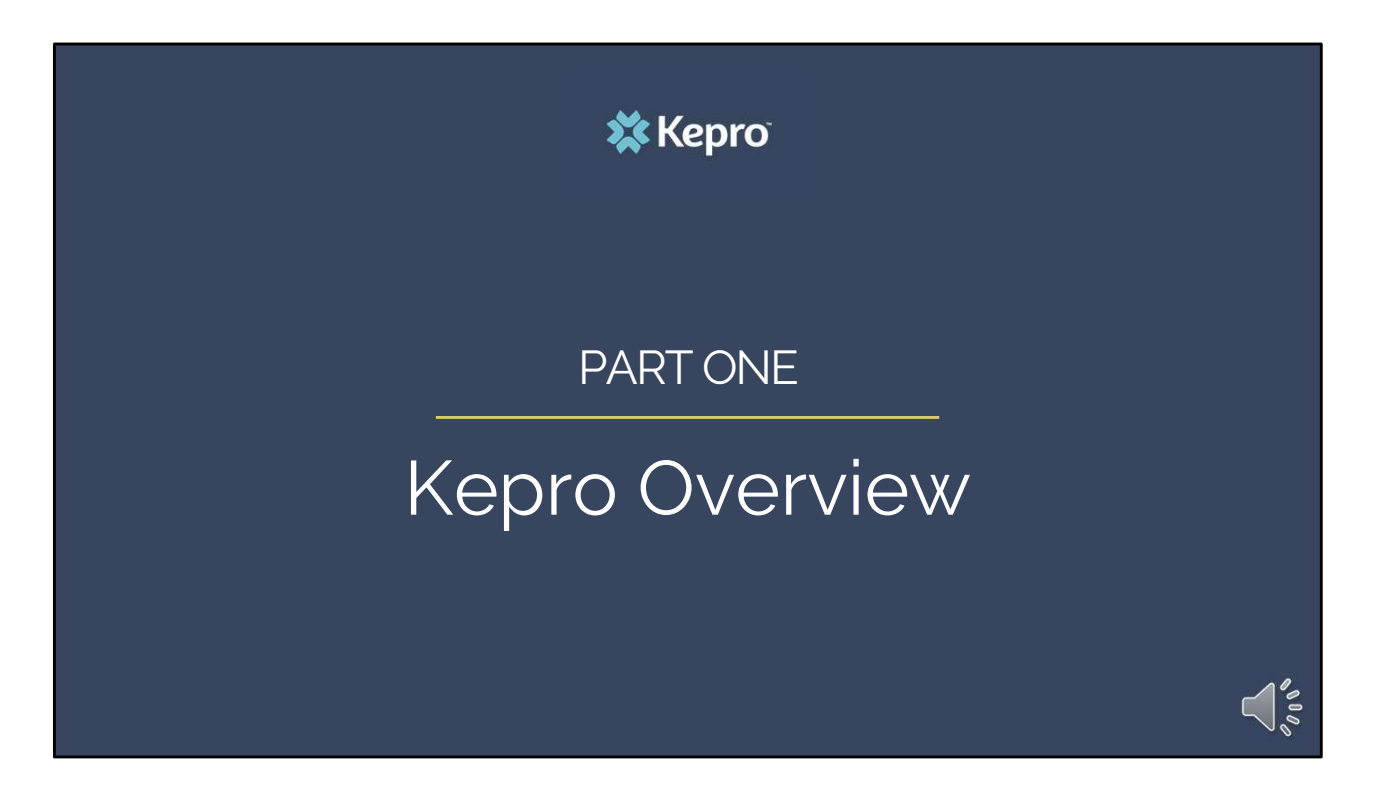

We will start with an overview Kepro.

## **Kepro Overview**

Kepro was formed in 1985 as a peer review network known as Keystone Peer Review Organization. The company has over 1,000 employees with offices in 17 different states and contracts in just about every state.

We provide expertise in Utilization Management, Case Management, Quality Oversight (QIO), Independent Assessing Services, PASRR, EAP, and independent medical review.

🗱 Kepro

## **Kepro Overview**

Kepro's Maine office is MaineCare's Administrative Services Organization. Atrezzo is the system that will be used to track member enrollment in behavioral health and substance use services identified within the MaineCare Benefits Manual for the MaineMOM program.

Atrezzo will identify if a member is enrolled in services that cannot be delivered concurrently (i.e., a duplication of services).

💥 Kepro

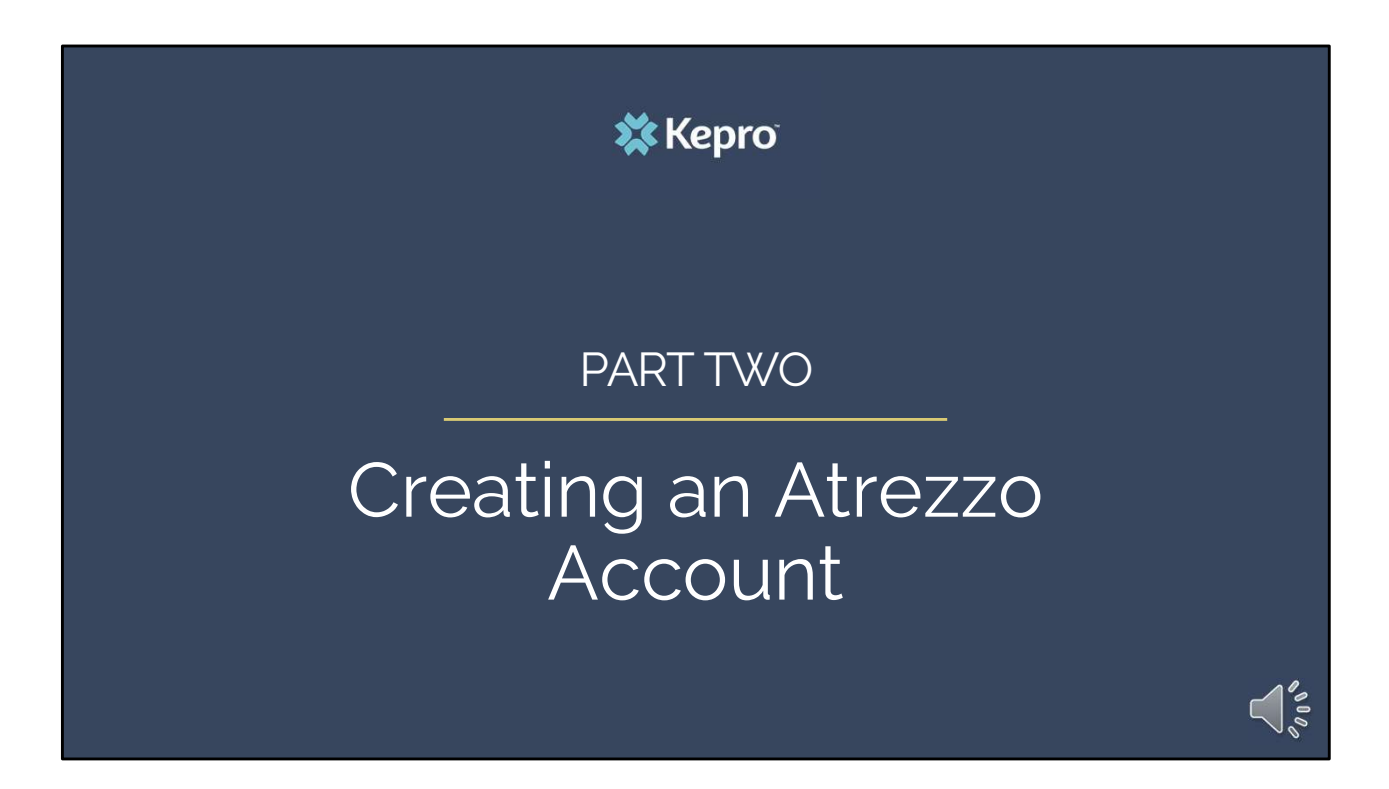

In part two we will cover how to create an Atrezzo account

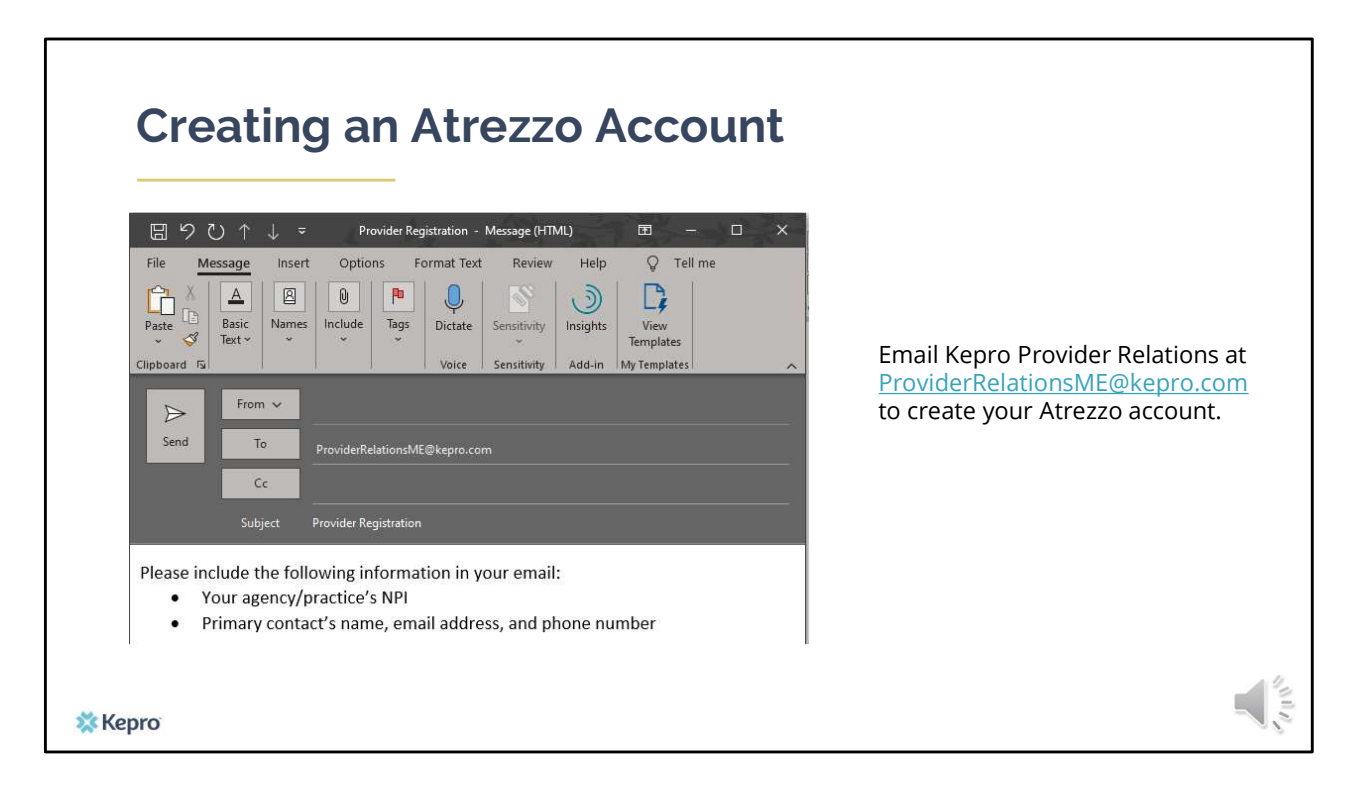

If your agency/practice is not already setup in Atrezzo, email the Kepro Provider Relations team at ProviderRelationsME@kepro.com

In your email please include your agency/practice NPI number that the account will be setup under. Also include the name, email address, and phone number of the primary contact person. This primary contact person will be setup as a Group Admin and will have the ability to setup team members with username and passwords for the Atrezzo system.

| Creatir | ng an Atrezzo Account                                                                                                    |    |
|---------|----------------------------------------------------------------------------------------------------|----|
|         | New Provider Setup                                                                                                    |    |
|         | ∙<br>From ProviderRelationsME@kepro.com<br>To<br>Cc                                                                                                    |    |
|         | Atrezzo Terms of Use.pdf<br>95 KB                                                                                                    |    |
|         | Welcome to KEPRO's new Atrezzo platform.<br>Below you will find information on how to access the system and setup user accounts.<br>If you have any questions about this email, please reply. |    |
|         | Thank you,<br>KEPRO Provider Relations                                                                                                    |    |
|         | Atrezzo: Click the icon below to login to Atrezzo or visit <u>http://www.qualitycareforme.com/</u> and click the icon.                                                                        |    |
|         | Username:<br>Password:                                                                                                    |    |
|         | On the Home screen, click the red "Please confirm your email address and security profile" link to move to the Security Pro                                                                   | 12 |
| 🗱 Kepro | Registering Users                                                                                                    | ,÷ |

Once the primary account has been setup, our Provider Relations team will send you an email containing your username, password and instructions for creating additional users, deleting a user, and updating user passwords.

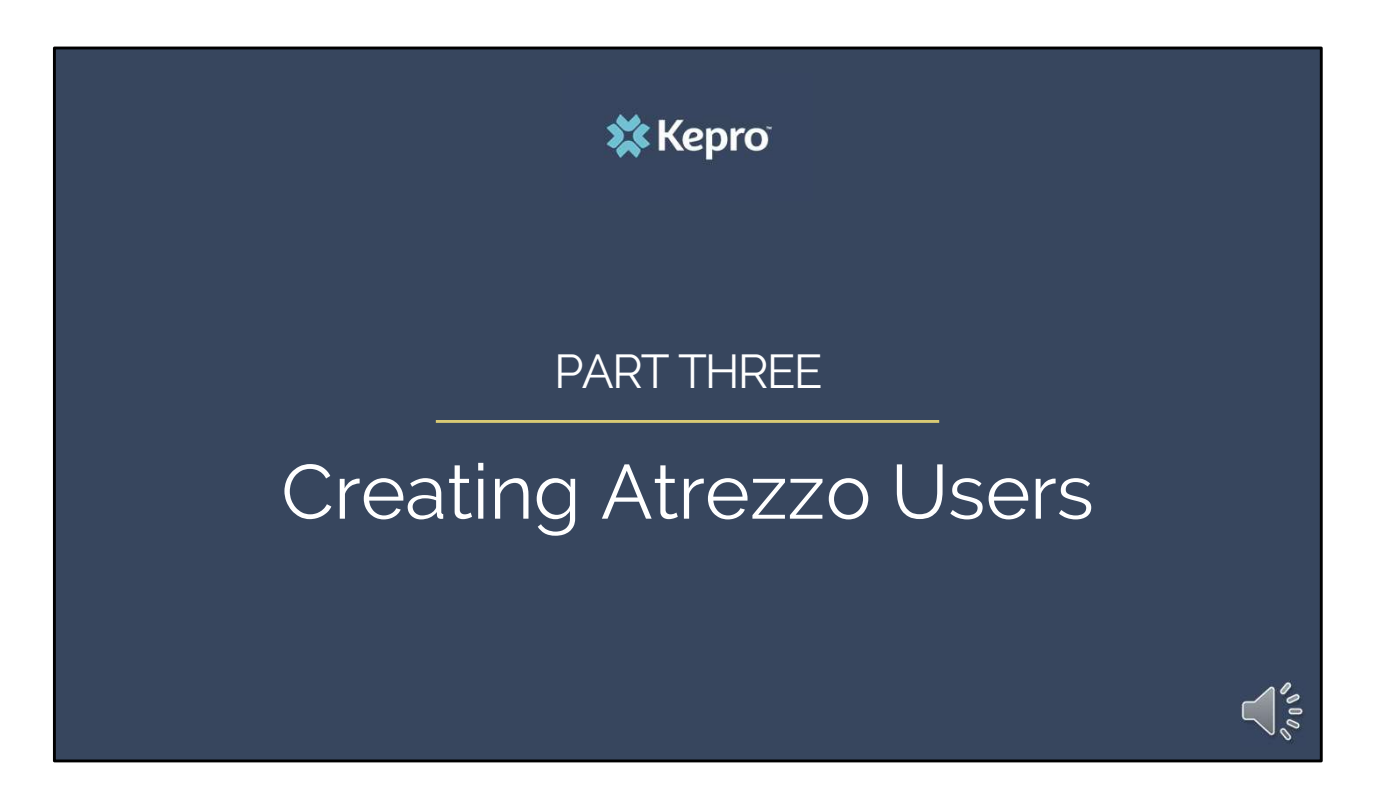

In part three, we will cover creating Atrezzo users.

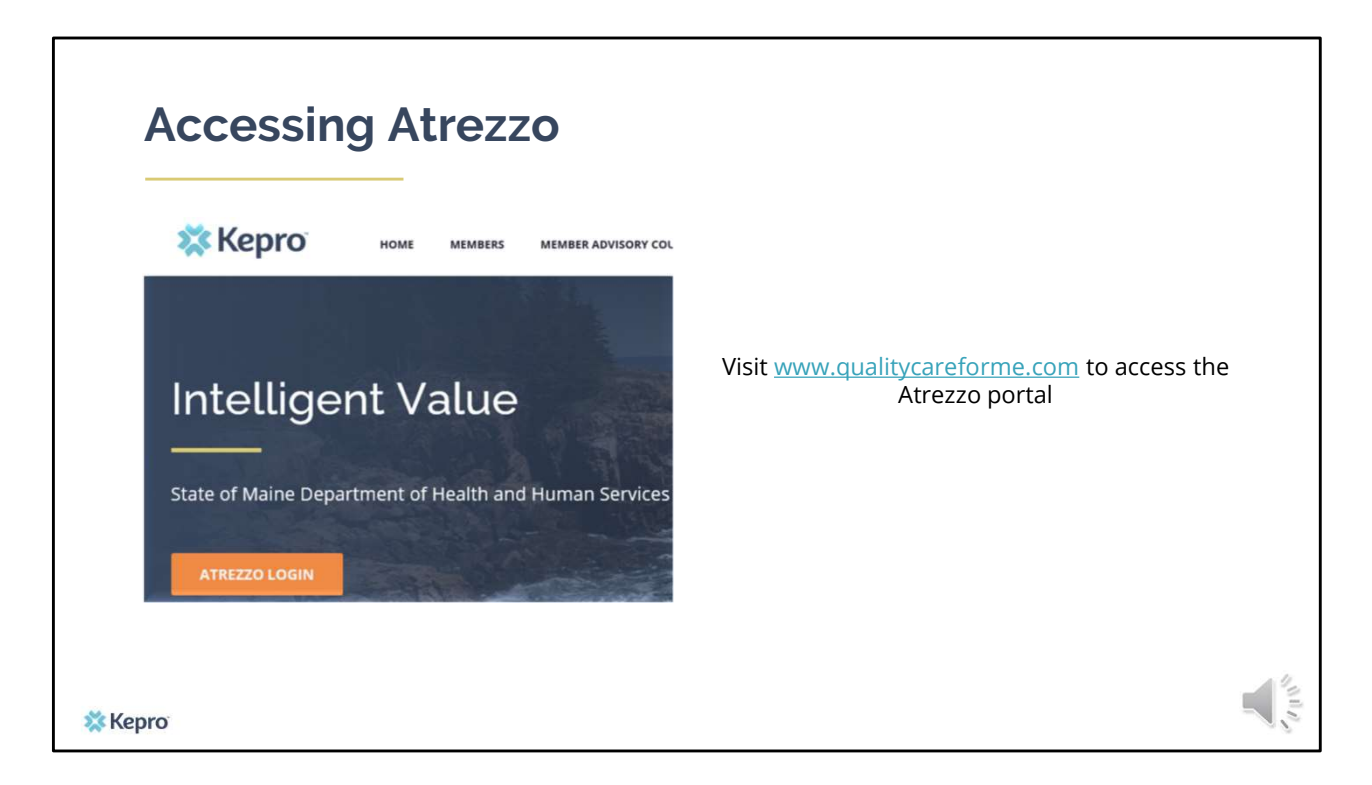

To access the Atrezzo portal, go to our informational website; www.qualitycareforme.com and click on the Atrezzo login button

| Atrezzo Login                       | 🗱 Kepro                                                                                                    | PLEASE LOGIN<br>11/4/2000 70430 AM                                                       |
|-------------------------------------|----------------------------------------------------------------------------------------------------|------------------------------------------------------------------------------------------|
| Enter in your username and password | d Please enter the Attesto P                                                                                                    | LOGIN<br>your usersame and password to access<br>honder Forsal                           |
|                                     | LOGIN                                                                                                    | y have a Kepro account, you can ME: PASSWORD:                                            |
|                                     | Please enter your username and password to access<br>the Atrezzo Provider Portal.<br>If you don't already have a Kepro account, you can<br>Register here . | Login<br>Forgot Password?                                                                |
|                                     | USERNAME: PASSWORD:                                                                                                    | ungini 62 2013 Kohontai   All Tightis Tenenved   Version 5.2.0.21849 (ATREZZO_LMAT_TEST) |
| 🗱 Kepro                             | Login<br>Forgot Password?                                                                                                    |                                                                                          |

Once you click on the Atrezzo login button, you will be brought to the actual login page. Here you will enter in your username and password. If you have forgotten your password, click on the I forgot password link.

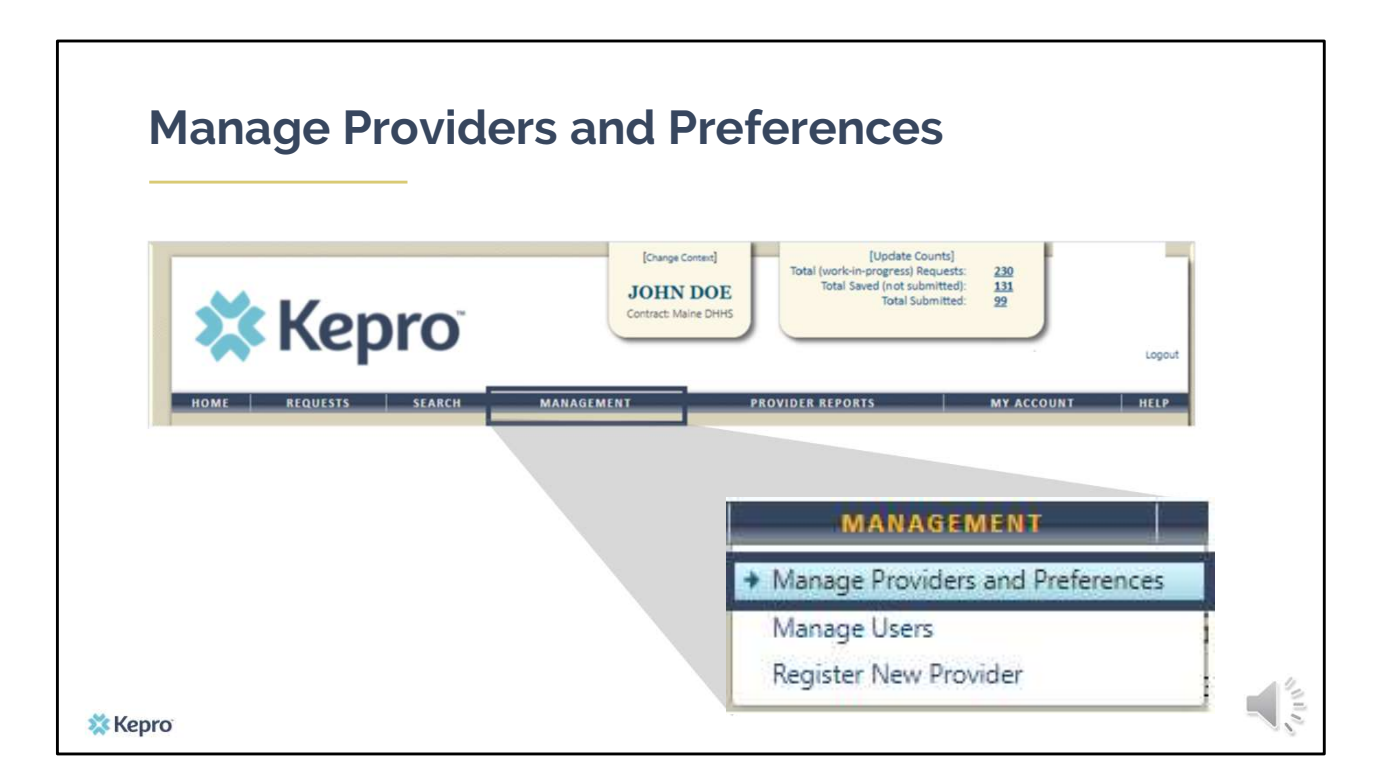

Once you have successfully logged in to Atrezzo, you will be brought to the home screen of Atrezzo. Click on the Management tab and select Mange Providers and Preferences.

| ×    | Кер                       | ro                  |            | PINES HEALTH SERVICES<br>JOHN DOE<br>Contract: Maine DHHS |              | Total (v | topuate<br>work-in-progress<br>fotal Saved (not s<br>Total | ) Requests<br>submitted)<br>Submitted |
|------|---------------------------|---------------------|------------|-----------------------------------------------------------|--------------|----------|------------------------------------------------------------|---------------------------------------|
| HOME | REQUESTS                  | SEARCH              | MAN        | AGEMENT PROVID                                            | ER REPORTS   |          | MYA                                                        | CCOUNT                                |
|      | Select a Provider to mana | ge its preferences: | MAN        | NAGE PROVIDER GRO                                         | UP           | ♥        |                                                            |                                       |
|      | Name                      | Contract Name       | NPI        | Provider Type                                             | Address      |          |                                                            |                                       |
|      | PINES HEALTH SERVICES     | Maine DHHS          | 1922449834 | 78 - Facility-Agency-Organization NR Provider             | 1260 MAIN ST | Users    | Preferences                                                | Remov                                 |

If there is more than one NPI listed on this screen, select the Users link for the NPI number you are adding a new user to.

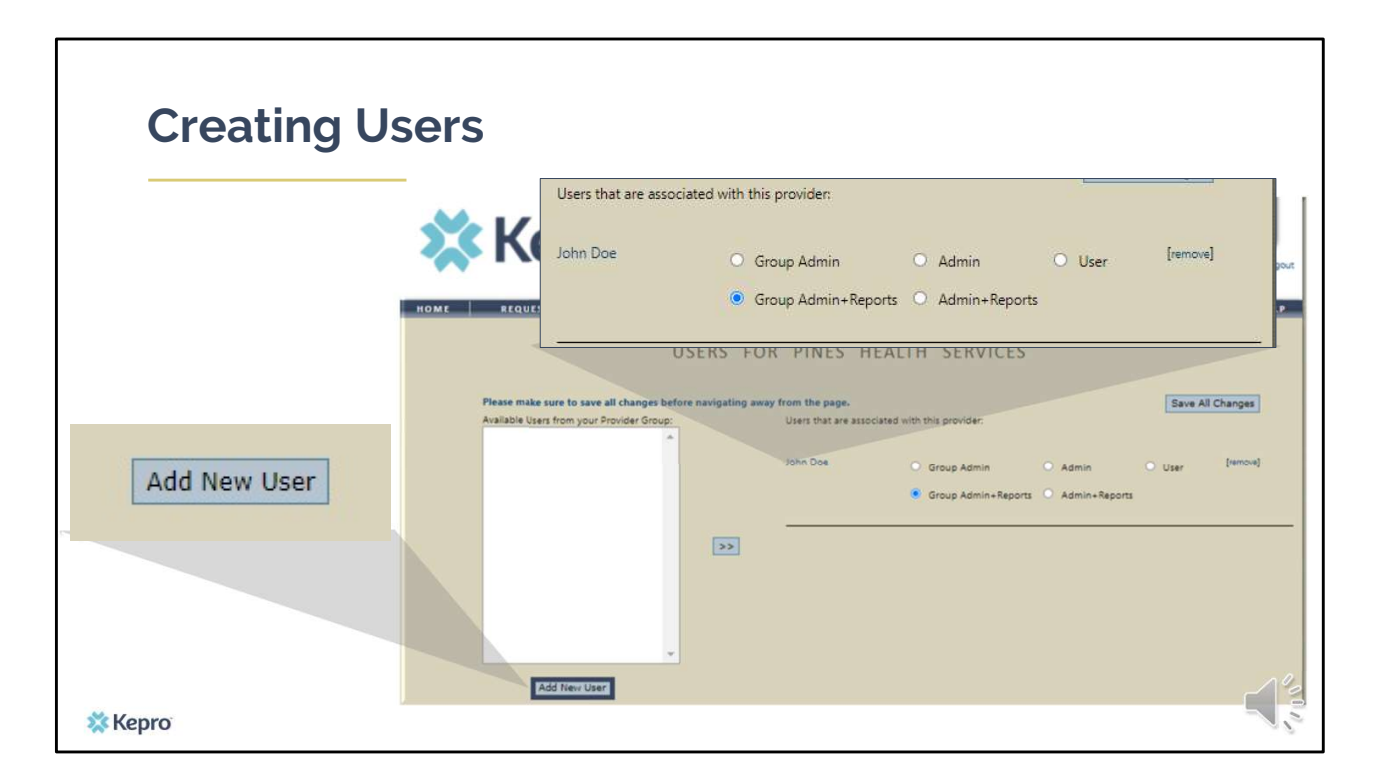

Select the Add New User button at the bottom of the screen. Users who have already been setup for an account under the NPI number you selected in the previous screen will appear on the righthand side.

| Cro    | ating Lloors                                                                                                    |                                                                                                    |
|--------|----------------------------------------------------------------------------------------------------|----------------------------------------------------------------------------------------------------|
| Cre    | ACCOUNT INFORMATION CONTACT INFORMATION User Name*                                                                                                    |                                                                                                    |
|        | Enter Password:                                                                                                    | When creating a username, if the name already<br>exists you will get an indication that the username<br>is not available. You will need to change the<br>username until you get a green check mark<br>indicating the username is available. |
|        | City:<br>State:<br>Zip:<br>Phone Number:                                                                                                    | User Name:* jdoe 🗙 Not Available                                                                                                    |
|        | Providers in receipt of Faxed determination<br>letters: Official communication of service<br>authorization will be sent to the fax number<br>entered below. | User Name:* jdoe1 🗸 Available                                                                                                    |
| 🗱 Kepr | Fax Number: * * denotes required field Change Profile                                                                                                    |                                                                                                    |

On the contact information page, fill in all required fields indicated with an asterisk and click change profile at the bottom of the page. If the username you've entered already exists, you will get a red X indicating the username is not available. You will need to change the username until you get a green check mark indicating the username is available.

| Creating Use                                                                                                    | rs                                                                                                    |
|----------------------------------------------------------------------------------------------------|----------------------------------------------------------------------------------------------------|
|                                                                                                    | from the page. Users that are associated with this provider:                                                                                                    |
| 🗱 Kepro                                                                                                    | John Doe     Group Admin     Admin     User     [remove]       Image: Group Admin+Reports     Admin+Reports     Admin+Reports                                                                                                    |
| HOME REQUESTS SEARCH<br>USE<br>Please make sure to save all changes before na<br>Available Users from your Provider Group: | MANAGEMENT PROVIDER REPORTS MY ACCOUNT HELP<br>RS FOR PINES HEALTH SERVICES<br>avigating away from the page.<br>Users that are associated with this provider.<br>John Doe Group Admin Admin User [remove]<br>© Group Admin+Reports Admin+Reports |
| 🗱 Kepro                                                                                                    |                                                                                                    |

Once you've created the user's profile, you will need to select the type of user role for each person.

User roles are defined by the following:

- Group Admin + Reports allows the user to create an account, create users, change passwords, delete users, view provider reports, and create/submit cases in Atrezzo.
- Group Admin allows the user to create an account, create users, change passwords, delete users, and create/submit cases in Atrezzo
- Admin + Reports allows the user to create users, change passwords, delete users, view provider reports, and create/submit cases in Atrezzo
- Admin allows the user to create users, change passwords, delete users, and create/submit cases in Atrezzo
- User allows the user to create/submit cases in Atrezzo.

On the righthand side of the screen select one of the five user role options and click Save All Changes. The user has now been setup with an account in Atrezzo.

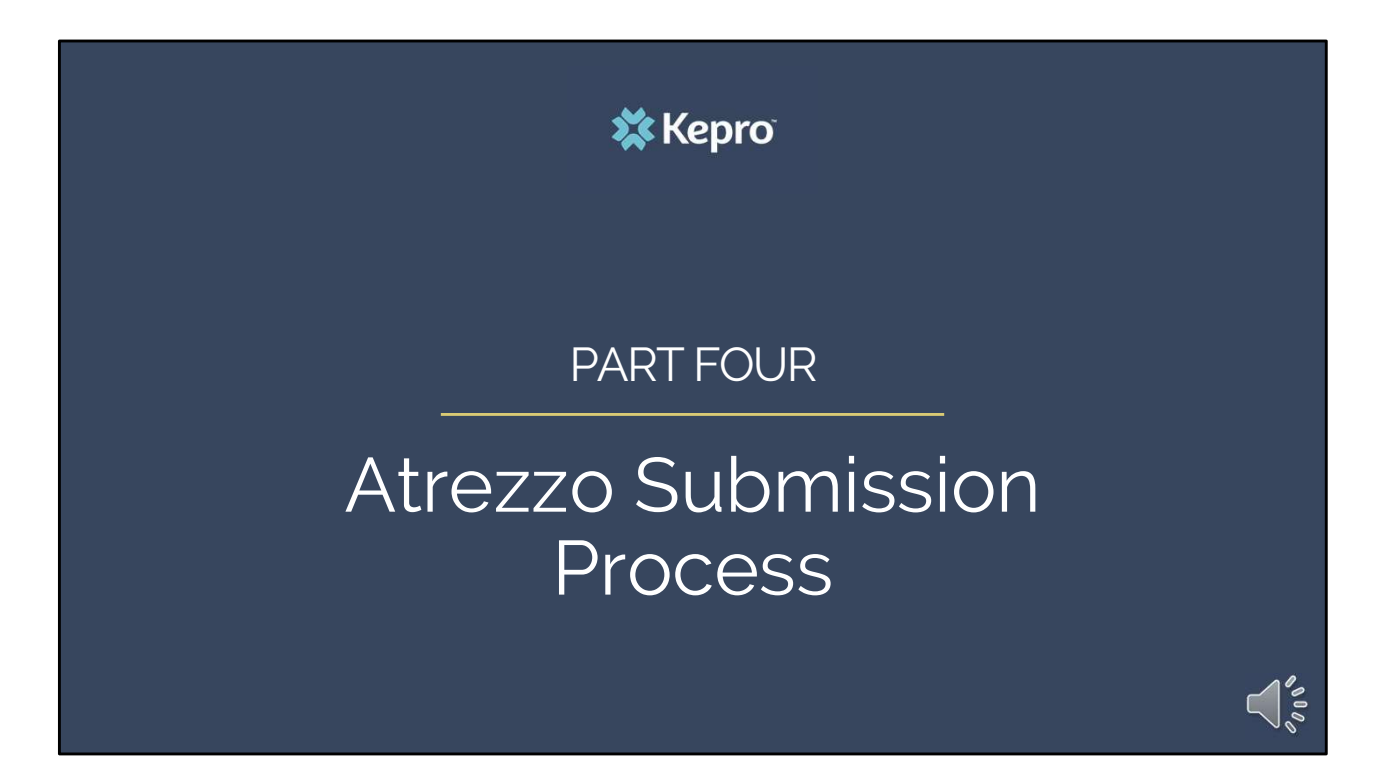

In part four, we will cover creating the Atrezzo submission process.

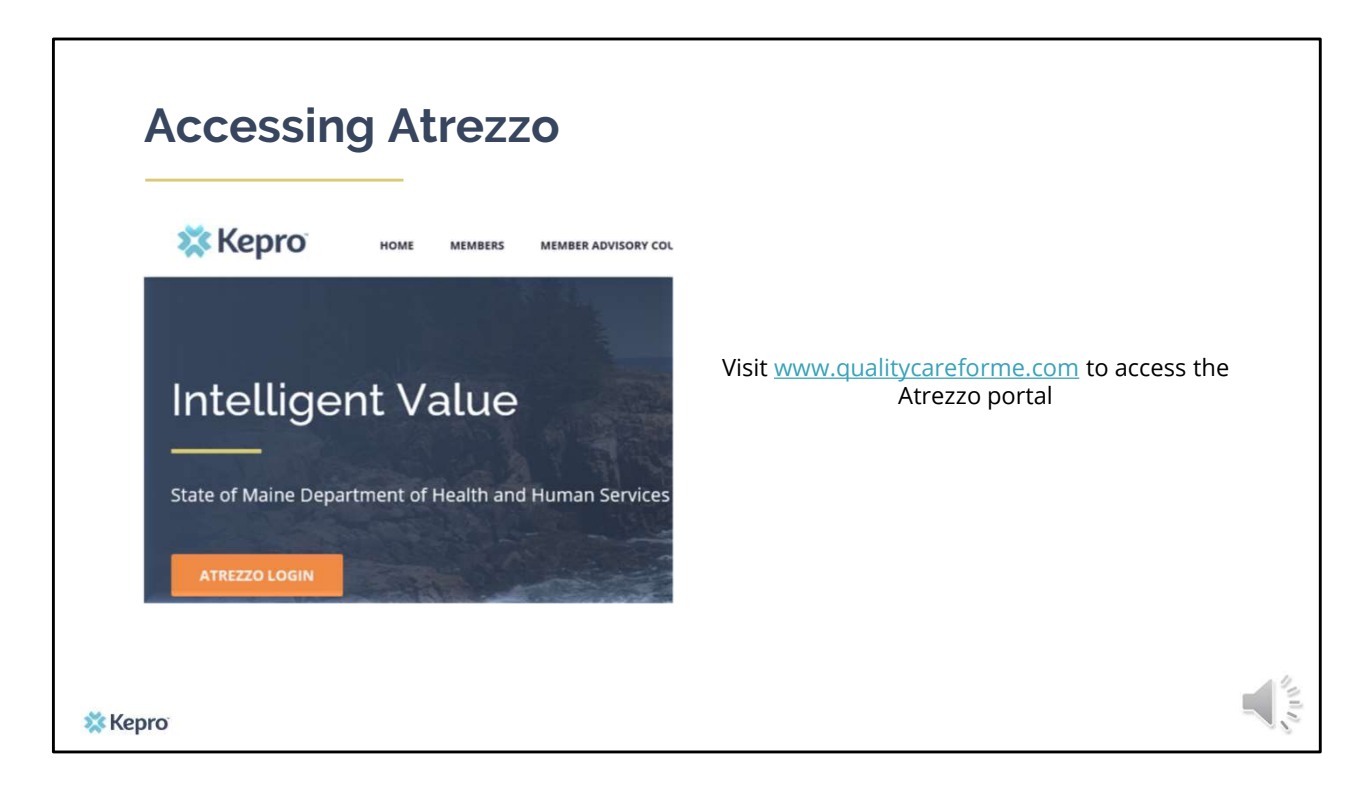

To access the Atrezzo portal, go to our informational website; www.qualitycareforme.com and click on the Atrezzo login button

| Atrezzo Login                       | 🗱 Kepro                                                                                                    | PLEASE LOGIN<br>11/4/2020 70430 AM                                                     |
|-------------------------------------|----------------------------------------------------------------------------------------------------|----------------------------------------------------------------------------------------|
| Enter in your username and password | d Please enter<br>the Anezo P                                                                                                    | LOGIN<br>your usemane and password to access<br>rouider Portal.                        |
|                                     | LOGIN                                                                                                    | y have a Kepro account you can ME: PASSWORD:                                           |
|                                     | Please enter your username and password to access<br>the Atrezzo Provider Portal.<br>If you don't already have a Kepro account, you can<br>Register here . | Login<br>Forgot Password?                                                              |
|                                     | USERNAME: PASSWORD:                                                                                                    | rngin © 2013 Kelhortal   All Tights Innerved   Version 5.2.0.21849 (ATREZZO "UKT_TEST) |
| 🇱 Kepro                             | Login<br>Forgot Password?                                                                                                    |                                                                                        |

Once you click on the Atrezzo login button, you will be brought to the actual login page. Here you will enter in your username and password. If you have forgotten your password, click on the I forgot password link.

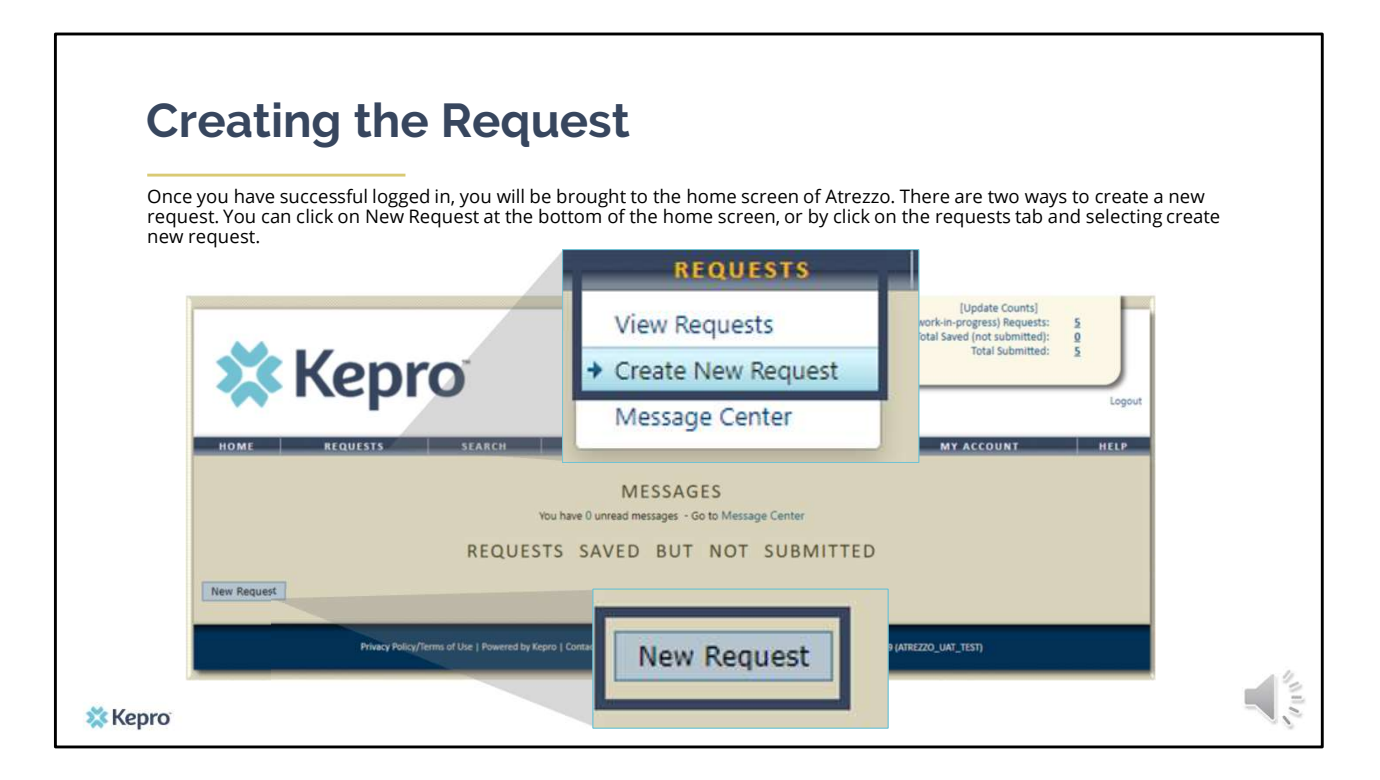

Once you have successfully logged in to Atrezzo, you will be brought to the home screen. There are two ways to create a new request. You can click on the New Request button located in the bottom left corner of the home page, or you can click the Requests tab and select create new request.

| Creating the Requ                                                                                                    | lest                                                                                                  |
|----------------------------------------------------------------------------------------------------|----------------------------------------------------------------------------------------------------|
| Enter in the member's MaineCare ID in the Men<br>the member by entering in the member's last n<br>President<br>ROBERT NOBLE<br>Correction for                     | nber ID box. If you don't have the member's MaineCare ID, you can search for<br>ame and date of birth |
| NOME BEQUESTS SEARCH MAAAGIMENT<br>MEMBER SEARCH<br>Search for a member using the crite<br>Member (cr<br>Member (cr<br>Member Erthister<br>Ummodd/yyyy)<br>Search | Member ID:<br>or<br>Member Last Name:<br>Member Birthdate:<br>(mm/dd/yyyy)<br>Search                  |
| Privacy Policy/Primas of Line 1 Provented by Kayan 1 Constant 1 Carpanger & 2023 Karbonard 1 ANK                                                                  | Tiges Reserved   Version 5.2.023849 (ATR22D, UM_TEST)                                                 |

After you click create new request you will be asked to enter in the member's MaineCare ID in the Member ID box. If you don't have the member's MaineCare ID, you can search for the member by entering in the member's last name and date of birth and click search.

| Creati            | ng the                                      | Reque                                | est                            |                              |          |            |            |            |        |
|-------------------|---------------------------------------------|--------------------------------------|--------------------------------|------------------------------|----------|------------|------------|------------|--------|
| Click on select o | nce the member a                            | ppears in the m                      | ember searc                    | h screen.                    |          |            |            |            |        |
|                   |                                             |                                      |                                | MEN                          | 1BER     | SEARCH     |            |            |        |
| w re              | pro                                         | Member ID                            | Last Name                      | First Name                   | Address  | DOB        | Case Count | Contract   |        |
| HOME REQUEST      | IS SEARCH                                   | TEMP00000000                         | Doe                            | Jane                         |          | 10/01/1968 | 0          | Maine DHHS | Select |
|                   | Member ID Last Name<br>TEMP00000000 Doe     | First Name Address Jane 10           | DOB Case Cou<br>/01/1968 7     | nt Contract Maine DHHS Sele  | ct       |            |            |            |        |
| × Kepro           | vacy Policy/Terms of Use   Powered by Kepro | ə   Contact   Copyright © 2011 KePor | tal   All Rights Reserved   Ve | rsion 5.2.0.21849 (ATREZZO_U | AT_TEST) |            |            |            |        |

Once the member appears in the member search screen, click on select to start the request

| Creat                                       | ing th           | e Re        | equest                               |                              |                                       |                             |                        |                             |                                                        |                                          |                |
|---------------------------------------------|------------------|-------------|--------------------------------------|------------------------------|---------------------------------------|-----------------------------|------------------------|-----------------------------|--------------------------------------------------------|------------------------------------------|----------------|
| Click on New F                              | Request at the b | ottom of th | ne Request scre                      | en                           |                                       | [Chang                      | e Context]             |                             | [Update<br>Total (work-in-progress<br>Total Saved (not | r Counts]<br>i) Requests:<br>submitted): | 57<br>19       |
| Case Level Mer<br>Case ID<br>(Reference ID) | nber ID          | Status      | Request Info                         | Service Tvi                  | Ser<br>De Dat                         | vice                        | Providers              | REPORTS                     | Total                                                  | Submitted:                               | Logout<br>HELP |
|                                             |                  |             | New Reque                            | st                           |                                       |                             |                        | DOE                         |                                                        |                                          |                |
|                                             |                  |             |                                      | Address: 12<br>Ba<br>County: | /456 Main St<br>sgor, ME 04401<br>N/A | CONTRAI<br>District Office: | Contact:<br>CT DETAILS | 10/01/1968<br>Primary Phone | : 555-555-5555<br>Aember Class Indicator:              | N/A                                      |                |
|                                             |                  |             | Results Sorted By:<br>Submitted Requ | Case ID (descending) 👻       | Go<br>PCP Requests                    |                             |                        |                             |                                                        |                                          |                |
|                                             |                  |             | Case ID<br>(Reference                | D) Sta                       | tus Request                           | Info                        | Service Ty             | pe C                        | iervice<br>Date(s) F                                   | roviders                                 | 14             |
| Kepro                                       |                  |             |                                      |                              |                                       | New                         | Request                |                             |                                                        |                                          |                |

Click on New Request at the bottom of the Request screen

| Creating the                   | e Reque      | st                                                                               |                                                                         |                                                                                                    |
|--------------------------------|--------------|----------------------------------------------------------------------------------|-------------------------------------------------------------------------|----------------------------------------------------------------------------------------------------|
| Select Outpatient as the reque | st type      |                                                                                  |                                                                         |                                                                                                    |
|                                |              |                                                                                  | [Change Context]                                                        | [Update Counts]<br>Total (work-in-progress) Requests: 52<br>Total Saved (not submitted): 19<br>Total Submitted): 38 |
| Select request type:           | Outpatient 🗸 | Create Request                                                                   | Cancel                                                                  |                                                                                                    |
| Select sub contract:           | Maine ASO 🗸  |                                                                                  |                                                                         |                                                                                                    |
|                                |              | Jane Doe<br>Member (D: 123456 Mari 9:<br>Addres: Banjor, VE 04401<br>County: N/A | Birth Dute: R<br>Contact Pr<br>CONTRACT DETAILS<br>Distinct Office: N/A | (01/1968<br>mary Phone: 535-5555<br>Member Class Indicator: N/A                                                     |
|                                | Results S    | orted By: Case ID (descending) V Go                                              |                                                                         |                                                                                                    |
|                                | Ca<br>(Re    | se ID<br>Herence ID) Status                                                      | Request Info Service Type                                               | Service<br>Date(s) Providers                                                                                        |
|                                |              | Select                                                                           | request type: Outpatient V Create Request                               | Cancel                                                                                                    |

In the select request type box, choose outpatient. The select subcontract will default to Maine ASO. Click Create request to continue.

| <b>Requesting Prov</b>                                         | vider Page                                                                           | REQUES                                                               |                                                                                                |
|----------------------------------------------------------------|--------------------------------------------------------------------------------------|----------------------------------------------------------------------|------------------------------------------------------------------------------------------------|
| · · ·                                                          | •                                                                                    | Name<br>Provider ID<br>Provider Tune                                 | PINES HEALTH SERVICES<br>1922449834<br>78 Eaclife Assess Occasionation NR Provide              |
| Enter in your agency's fax number if not a                     | lready indicated.                                                                    | Address                                                              | 1260 MAIN ST<br>WADE ME 04786                                                                  |
|                                                                |                                                                                      | Phone                                                                | 207-498-1164                                                                                   |
| Patient Detail<br>Requesting Provider                          | REQUESTING                                                                           | Providers in receipt<br>communication of s<br>fax number entered     | of Faxed determination letters: Official<br>ervice authorization will be sent to the<br>helow. |
| Attending Physician<br>Service Detail<br>Procedures            | Provider Type 7<br>Address 1                                                         | Fax *                                                                | 555-555-5555 ×                                                                                 |
| Diagnoses                                                      | Phone 2                                                                              | 07-498-1164                                                          | ares required jets                                                                             |
| Clinical Information<br>Attached Documents<br>Q Questionnaires | Providers in receipt of Faxe<br>communication of service<br>fax number entered below | d determination letters: Officia<br>authorization will be sent to th | al<br>Ie                                                                                       |
|                                                                | Fax *                                                                                |                                                                      |                                                                                                |
|                                                                | * denotes reg                                                                        | uired field                                                          |                                                                                                |
|                                                                | Previous                                                                             | Next                                                                 |                                                                                                |
|                                                                |                                                                                      |                                                                      |                                                                                                |

Once you have clicked create request, you will be brought to the Requesting Provider page. If your agency's fax number is not already indicated, please enter in the fax number and click next.

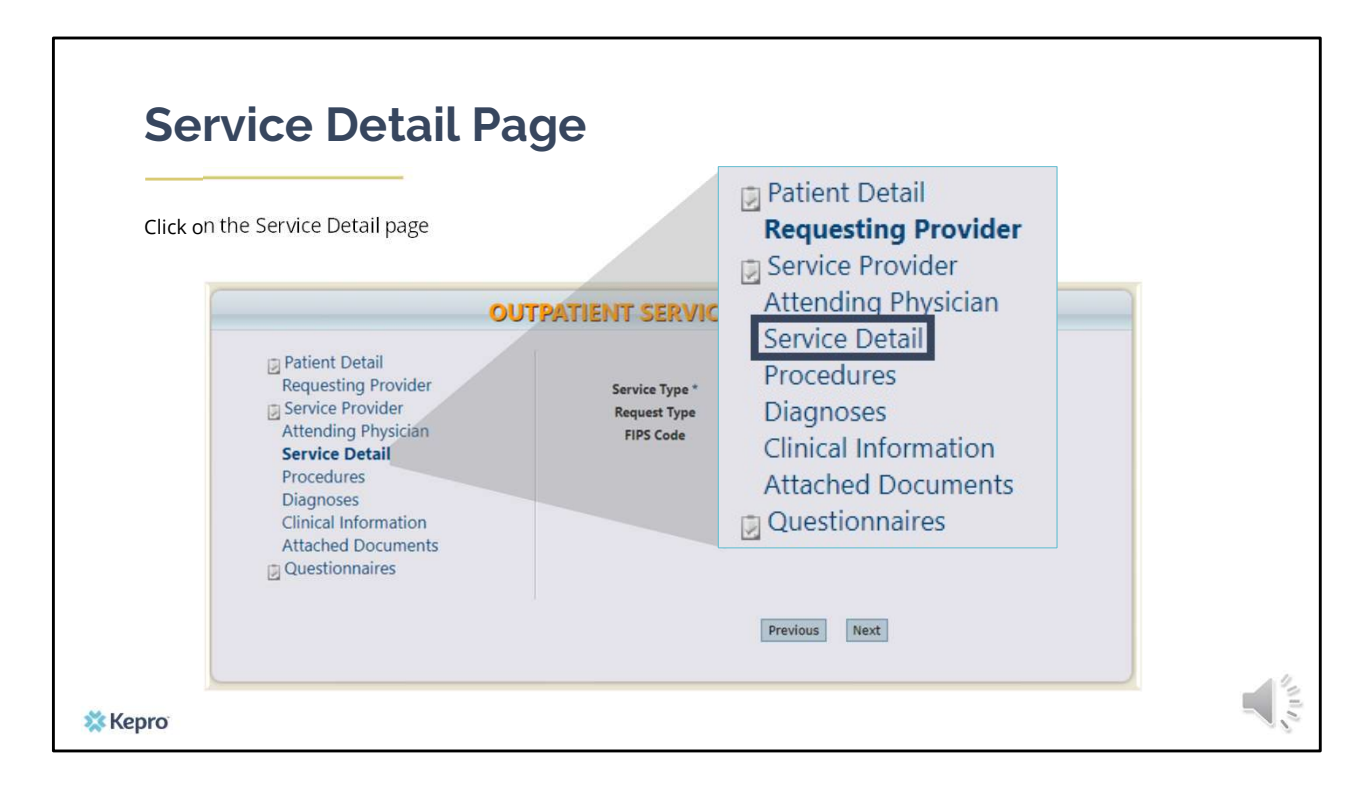

Using the tabs on the left-hand side of your screen, click on the Service Detail page. The Service Provider and Attending Physician pages are not required for MaineMOM submissions.

| Complete the Service 1 | ype and Request Type                                                                                                    |                                             |                                                                                          |
|------------------------|----------------------------------------------------------------------------------------------------|---------------------------------------------|------------------------------------------------------------------------------------------|
| Service Type *         | 235 - Section                                                                                                    | 93 Opioid Health Hor                        | me 🗸                                                                                     |
| Request Type           | Registration                                                                                                    |                                             | <b>~</b>                                                                                 |
|                        | Service Provider Attending Physician Service Detail Procedures Diagnoses Clinical Information Attached Documents Questionnaires | Service Type "<br>Request Type<br>FIPS Code | 235 - Section 93 Opioid Health Home  Registration  denotes required field  Previous Next |

In the service type box, enter in Section 93 Opioid Health Home. In the request type box, select Registration.

| Procedure                                                                                                    | s Page                                                                                                    |                                | PROCEDURES<br>Use the search below to add procedures to this request                                                            |
|----------------------------------------------------------------------------------------------------|----------------------------------------------------------------------------------------------------|--------------------------------|----------------------------------------------------------------------------------------------------|
| Enter in the procedure co<br>T2022TH – Maine MOM (C<br>99499TH – Maine MOM (N                                                                                                    | de<br>DHH)<br>Ion-OHH)                                                                                                 |                                | Find Show Preferred                                                                                                    |
| OUTP<br>Patient Detail<br>Requesting Provider<br>Service Provider<br>Attending Physician<br>Service Detail<br>Procedures<br>Diagnoses<br>Clinical Information<br>Attached Documents<br>Questionnaires | ATIENT SERVICES REQUEST<br>PROCEDURES<br>Use the search below to add procedurer to<br>Eind<br>• denotes required field | this request<br>Show Preferred | Procedure Search Code Type Code Starts with T2022 Description Smart Search Find                                                 |
| epro                                                                                                    | Previous Next                                                                                                    |                                | Procedure Search Code Type Code Starts with T2022 Description Smart Search Find Code Description T2022TH Maine MOM (OHH) Select |

On the procedures page, enter the procedure code for the service you are providing. Click on find, then enter in the procedure code or description of the code and click find again. When the procedure appears, click on select under action. This will add the code to your request. For MaineMOM OHH service enter in T2022TH. For MaineMOM Non-OHH service enter in 99499TH.

| Enter in the sta | art date, end date, and | l units in the quantity box                                     |                                                                                        |  |  |  |
|------------------|-------------------------|-----------------------------------------------------------------|----------------------------------------------------------------------------------------|--|--|--|
|                  |                         | OUTPATIENT SERVICES REQUEST                                     |                                                                                        |  |  |  |
| -                |                         | <ul> <li>Patient Detail</li> <li>Requesting Provider</li> </ul> | PROCEDURES Use the search below to add procedures to this request                      |  |  |  |
| Date: *          | Maine MOM (OHH)         | ✓ [remove]                                                      | T2022TH - Maine MOM (OHH) V [remove]<br>Date: * 10 10 10 10 10 10 10 10 10 10 10 10 10 |  |  |  |
| Qty: *           | -Frequency- 🗸           | Rate:                                                           | Eind Show Preferred                                                                    |  |  |  |
|                  |                         |                                                                 | * denotes required field                                                               |  |  |  |
|                  |                         |                                                                 | Previous Next                                                                          |  |  |  |

Once the code has been added, indicate the enrollment date for this service. Please note that MaineMOM Registrations can be submitted ten (10) calendar days prior to the enrollment date and five (5) calendar days after the enrollment date. Indicate the end date in the to box. The length of a MaineMOM Registration is for 21 months from the date of the Registration. In the quantity box enter in one (1) unit per month. A full service length Registration would have 21 units.

| rror: Requested Service Conflicts with an Existing Concur<br>ervices.                     | rent Service. Please have the member call KEPRO Member services at (866)521-0027 x1 to coordinate |
|-------------------------------------------------------------------------------------------|---------------------------------------------------------------------------------------------------|
|                                                                                           |                                                                                                   |
| OUT                                                                                       | PATIENT SERVICES REQUEST                                                                          |
| <ul> <li>Patient Detail</li> <li>Requesting Provider</li> <li>Service Provider</li> </ul> | <b>PROCEDURES</b><br>Use the search below to add procedures to this request                       |
| Attending Physician<br>Service Detail<br>Procedures<br>Diagnoses                          | T2022TH - Maine MOM (OHH)     [remove]       Date: *     to       Oty: *     -Frequency-          |
| Clinical Information<br>Attached Documents<br>Questionnaires                              | Find Show Preferred                                                                               |
|                                                                                           |                                                                                                   |

If a duplication of service exists, you will receive a real-time notification when entering in your request. Practices should notify the member and offer the choice for the member to call Kepro or to the other service provider to discharge from services. MaineMOM teams can call in to Kepro with the member.

The following services are considered duplicative services with MaineMOM:

- Targeted Case Management (Section 13)
- Specified Community Support Services (Section 17)
  - Community Integration
  - Assertive Community Treatment (ACT)
  - Community Rehabilitation Services
  - Day Support Services
- Behavioral Health Homes (Section 92)
- Opioid Health Homes (Section 93)
  - OHH without case management
  - OHH with case management

Please note, if you are an Opioid Health Home you will still bill and attest as you currently are. For MaineMOM enrollees you will need to submit your requests through Atrezzo.

| Diagnosis F                                                                                                    | age                                                                                  | DIAGNOSE                                                     | S                |
|----------------------------------------------------------------------------------------------------|--------------------------------------------------------------------------------------|--------------------------------------------------------------|------------------|
| Enter in the primary diagno                                                                                                    | sis code and any subsequent diagnoses.                                               | Find                                                         | Show Preferred   |
| Ουτ                                                                                                    | PATIENT SERVICES REQUEST                                                             |                                                              |                  |
| In Patient Detail                                                                                                    | DIAGNOSES                                                                            | Diagnosis Search                                             |                  |
| Patient Detail     Requesting Provider     Service Provider     Attending Physician     Service Detail     Procedures     Diagnoses     Clinical Information | Use the search below in order to add diagnoses to this reque:<br>Find Show Preferred | Code Type<br>Code Starts with<br>Description<br>Smart Search | ICD10 V<br>F20.0 |
| Attached Documents<br>Questionnaires                                                                                                    |                                                                                      |                                                              |                  |
|                                                                                                    |                                                                                      | Diagnosis Search                                             |                  |
|                                                                                                    | Previous Next                                                                        | Code Type<br>Code Starts with<br>Description                 | ICD10 V<br>F20.0 |
|                                                                                                    |                                                                                      | Smart Search                                                 | Search           |
|                                                                                                    |                                                                                      | Code Description                                             | Action           |

On the Diagnosis page, enter in the member's primary OUD diagnosis and any other subsequent diagnosis at time of request. Click on find, enter in the diagnosis code or description and click search. When the diagnosis code appears, click select under action to add the code to the request. Repeat the same steps to add each diagnosis code. Click next.

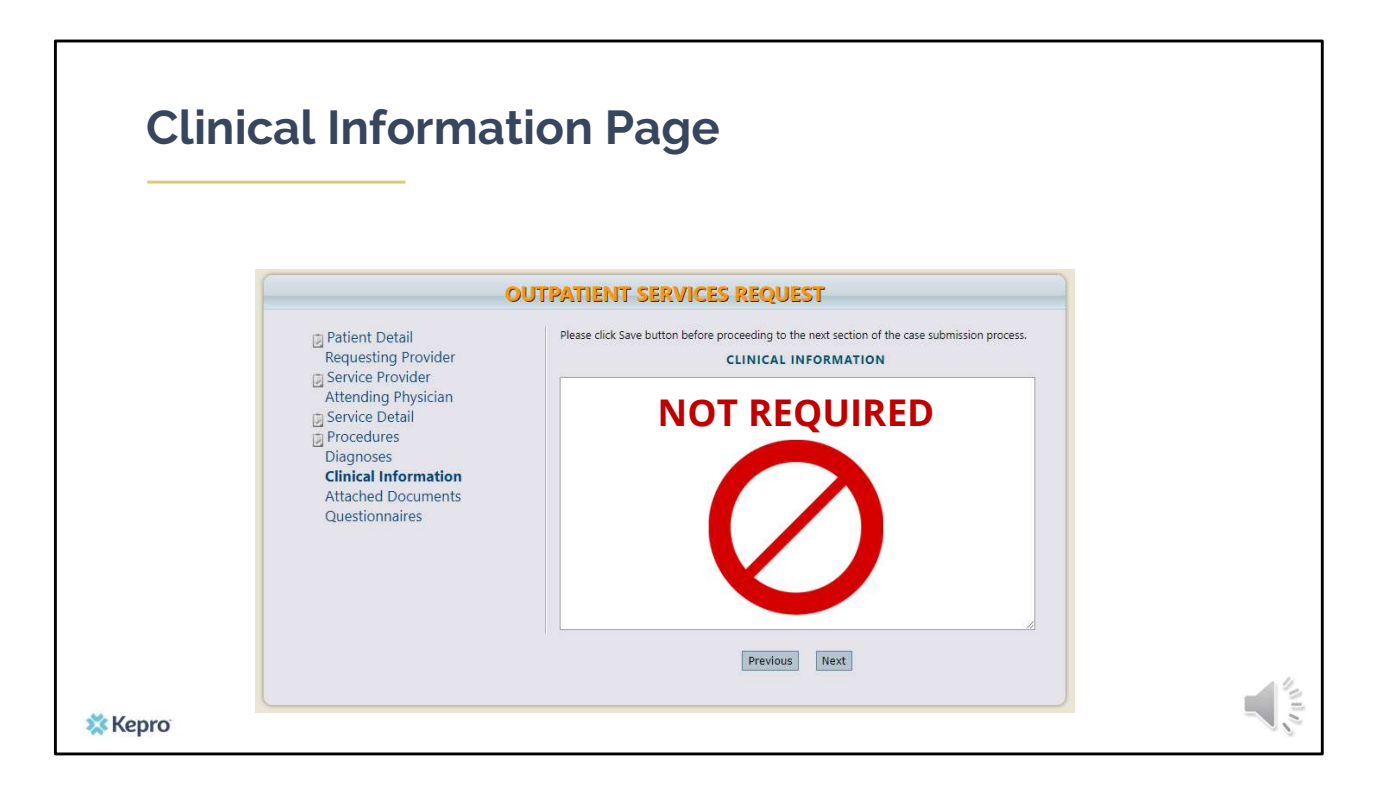

After you've completed the diagnosis page your request is ready to be submitted.

| Select the pre-certification | ( OUTP                                                                  |                                                | 11227                                                                                                 |  |
|------------------------------|-------------------------------------------------------------------------|------------------------------------------------|----------------------------------------------------------------------------------------------------|--|
| acknowledgement and click    | 0012                                                                    | ATTENT SERVICES REQUEST                        |                                                                                                    |  |
| Submit.                      | Patient Detail Requesting Provider Service Provider Attending Physician | REQUES<br>Name<br>Provider ID<br>Provider Type | TING PROVIDER<br>PINES HEALTH SERVICES<br>1922449834<br>78 - Facility-Agency-Organization NR Provider |  |
| penefits.                    |                                                                         |                                                | and precentined for only                                                                              |  |
| penefits.                    | Save Sav                                                                | /e for later Canc                              | el Request Submi                                                                                      |  |

Scroll to the bottom of the page and check the pre-certification statement and then click submit.

| Submitting the F                                                                                                    | <b>lequest</b>                                                                                                    |
|----------------------------------------------------------------------------------------------------|----------------------------------------------------------------------------------------------------|
| Once the case has been submitted<br>it will bring you to the request<br>overview page. This will be a receipt<br>of all information provided in the<br>request. It is important to document<br>the Case ID to reference this<br>request at a later time. | Contract Mark Goods. Seasch Mark Account Help<br>REQUEST OVERVIEW                                                                                                    |
| Case ID: 203090001                                                                                                    | Case ID: Case Submit Date: SRV Auth: Reference ID:<br>203090001 11/4/2020 9:17 AM N/A N/A<br>Member ID: Member Name: Gender: DOB:                                        |
| Please note: You will also be able to<br>search and find the consumer by<br>other identifying information like<br>Name, DOB, etc.                                                                                                    | TEMP001482020110400000 John Dow M 1/1/1/1959  PROCEDURES H2015 Community Integration (CI) Status: Approved Meets Criteria Requested Certified Covantity: 20 20 Free; N/A |
| 🗱 Kepro                                                                                                    | Start Date: 11/4/2020 11/4/2020 Mod: N/A Rate: N/A                                                                                                    |

Once the case has been submitted it will bring you to the request overview page. This will be a receipt of all information provided in the request. It is important to document the Case ID to reference this request at a later time

Please note: You will also be able to search and find the consumer by other identifying information like Name, DOB, etc. If calling Kepro regarding the Registration, two pieces of identifying information will be required to confirm the member's identity. For example, a Case ID and member's name.

| Daily Autho                     | rization Report                                    |                                                                                                    |                                        |
|---------------------------------|----------------------------------------------------|----------------------------------------------------------------------------------------------------|----------------------------------------|
| 🗱 Ke                            | [Change Context]<br>Contract: Maine DHHS           | [Update Counts]<br>Total (work-in-progress) Requests:<br>Total Saved (not submitted):<br>Total Submitted: | Logout                                 |
|                                 | ESTS SEARCH MANAGEMENT<br>HEALTH INTELLIGENCE CENT | REPORTS MY ACCOUNT<br>ER - REPORTS                                                                        | HELP                                   |
| I H E                           | ALTH INTELLIGENCE                                  | CENTER - REPO                                                                                             | RTS                                    |
| Name<br>ME Daily Authorizations | Category<br>ME Author                              | zations                                                                                                   | Description<br>ME Daily Authorizations |
| 🗱 Kepro                         |                                                    |                                                                                                    |                                        |

The Daily Authorization Report is the primary way Kepro communicates to providers regarding the status of a case. In the Atrezzo portal, users who have been setup as a Group Admin + Reports or Admin +Reports User role will have a Reports tab. Within the reports tab, you will find the Daily Authorization Report.

| С                                 | heck                | king              | for             | a              | Ser                   | vic                 | e I           | ۷ot               | ificatio              | n    |             |
|-----------------------------------|---------------------|-------------------|-----------------|----------------|-----------------------|---------------------|---------------|-------------------|-----------------------|------|-------------|
| _                                 |                     | 5                 |                 |                |                       |                     |               |                   |                       |      |             |
| Star                              | t Date              | 10/29/2020        | )               |                |                       |                     | End           | Date 1            | 1/27/2020             |      | View Report |
| Req                               | uest Type           | Registrat         | ion             | _              |                       | ~                   |               |                   |                       |      |             |
|                                   |                     |                   |                 |                |                       |                     |               |                   |                       |      |             |
| Daily Authoriza                   | ation Report:       |                   |                 |                |                       |                     |               |                   |                       |      |             |
| Requests subm<br>Total records: 1 | hitted or certified | d or had a status | change be       | tween 10/      | /29/2020 and          | 11/27/2020          |               |                   |                       |      |             |
| Request ID                        | KEPRO Case ID       | Submit Date       | Member<br>First | Member<br>Last | Service<br>Start Date | Service End<br>Date | No Of<br>Days | Approved<br>Units | Status                | Requ | est Notes   |
| (                                 | 203030019           | 10/29/2020        | Jon             | Doe            | 10/29/2020            | 11/27/2020          | 30            | 1                 | Approved - Authorized |      |             |
|                                   |                     |                   |                 |                |                       |                     |               |                   |                       |      |             |
|                                   |                     |                   |                 |                |                       |                     |               |                   |                       |      |             |
|                                   |                     |                   |                 |                |                       |                     |               |                   |                       |      |             |
| Kepro                             |                     |                   |                 |                |                       |                     |               |                   |                       |      |             |
|                                   |                     |                   |                 |                |                       |                     |               |                   |                       |      |             |

In your daily authorization report, select the date range you want to search by. Then select the request type as Registration and click view report. Once the report runs, any cases that have been entered in Atrezzo under your agency's NPI number will display. The report will provider you with a Kepro Case ID, start date, Status and notes section which will show any notes that have been added to the case.

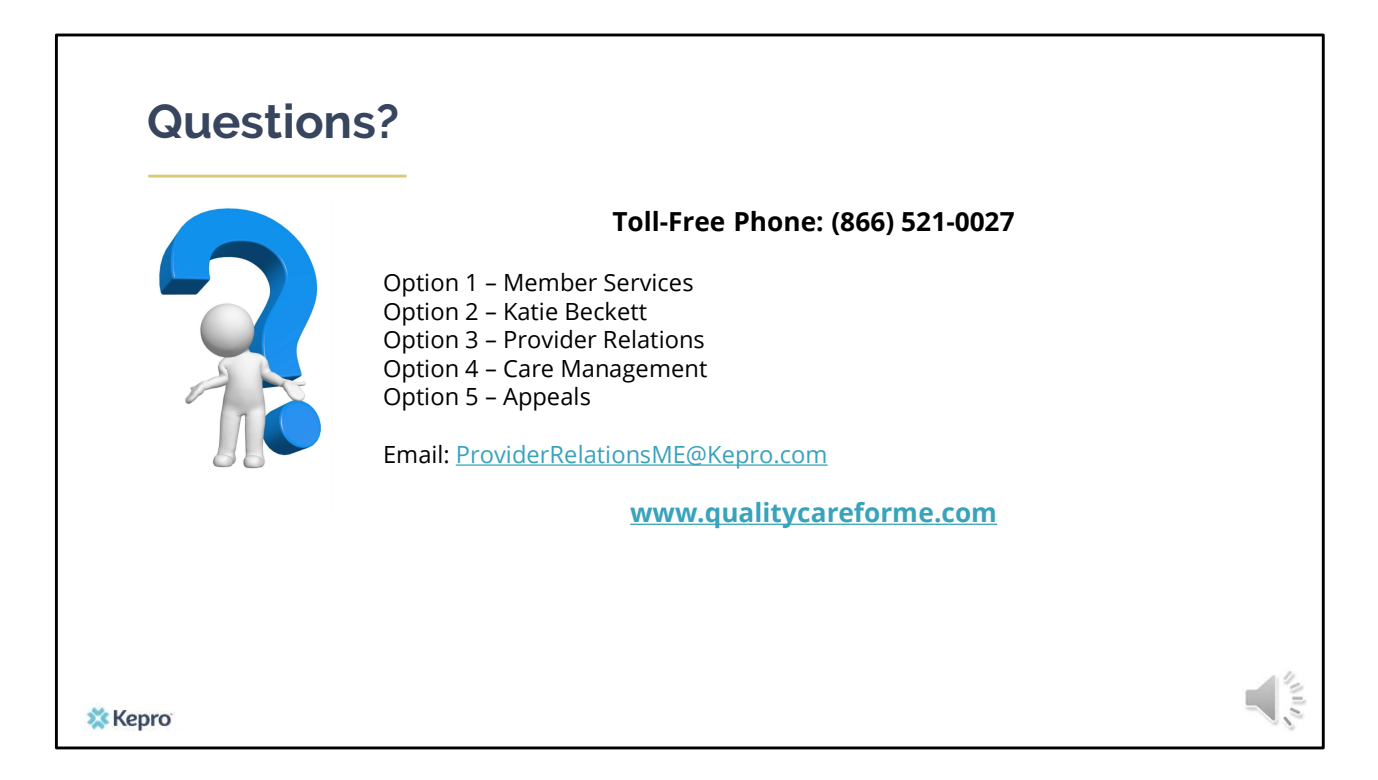

Thank you for joining the Kepro MaineMOM Training. If you have further questions or need assistance, please call us at 866-521-0027. For technical assistance, please press Option 3 to reach a member of our Provider Relations Team. You can also reach a member of our Provider Relations Team via email at ProviderRelaitonsME@Kepro.com. Our hours of operation are Monday thru Friday 8am to 6pm.